健診機関向け説明会 20240712, 17, 19 資料

## HASTOS / POST.ex Online 健診機関向け操作説明資料

3. 操作説明資料

#### 2024年7月

健診標準フォーマット管理事務局

1-1 サインイン

#### 画面1-1-1 サインイン画面

- HASTOS事務局が配布したクライアント証明書を使用するパソコンにインストール後、HASTOSのサイトにアクセスします。
- サイトにアクセスすると、ク ライアント認証に用いる証 明書を選択するダイアログ が表示されます。インストー ルした証明書を選択して 「OK」ボタンを押すと、サイ ンイン画面(画面1-1-2)に遷移します。

|                                                                                            | 認証用の証明書の選択<br>サイト post.hastos.net:443 では資格情報が必要です:<br>にの ken-form_user101<br>ken-form.jmari.med.or.jp | ×                     |
|--------------------------------------------------------------------------------------------|----------------------------------------------------------------------------------------------------|-----------------------|
| HASTOS<br>コーサインイン                                                                          | 2023/4/11<br>証明書情報 OK                                                                                 | C<br>キャンセル            |
| HASTOS / POST.<br>健診結果データ標準化共<br>お知らせ                                                      | ex Online<br>同センター                                                                                    | ID/パスワード認証<br>ユーザÌD * |
| <ul> <li>■サービス提供時間</li> <li>月曜から金曜 9:00~:</li> <li>■問い合わせ先</li> <li>サインインできない場合</li> </ul> | 17:00<br>の問い合わせは、HASTOS事務局までお願いします。                                                                   | パスワード*<br>→ サインイン     |

1-1 サインイン

## 画面1-1-2 サインイン画面

 ユーザ認証に用いるユー ザIDとパスワードを入力 して「サインイン」ボタンを 押してください。

| Ξ HASTOS                                                                                                    | B                    |
|----------------------------------------------------------------------------------------------------|----------------------|
| <ul> <li>HASTOS / POST.ex Online<br/>健診結果データ標準化共同センター</li> <li>お知らせ</li> <li>サービス提供時間<br/>月曜から金曜 9:00~17:00</li> <li>問い合わせ先<br/>サインインできない場合の問い合わせは、HASTOS事務局までお願いします。</li> </ul> | ID/パスワード認証<br>ユーザ〕D・ |
|                                                                                                    |                      |

|           | g          |            |
|-----------|------------|------------|
|           |            |            |
|           |            |            |
|           |            |            |
|           |            |            |
|           |            |            |
|           |            |            |
|           |            |            |
|           |            |            |
|           |            |            |
|           |            |            |
|           |            |            |
|           |            |            |
|           |            |            |
|           |            |            |
|           |            |            |
|           |            |            |
|           |            |            |
|           |            |            |
|           |            |            |
|           |            |            |
|           |            |            |
|           |            |            |
|           |            |            |
|           |            |            |
|           |            |            |
| ********* | ********** | ********** |

## 画面1-2-1 送信先指定ダイアログ

HASTOS 2.03MM 4 2 1 1 1 1 1 1 (2 mm) 送信先 (受信機関) 管理 × 契約した健診実施主体を左側の「候補リスト」から選び、右側の「送信先リスト」に移してください。 誤って送信先に移した場合、送信先リストをクリックすることで候補リストに戻せます。 送信先リストを作成後、「更新」ボタンを押してください。前面面の「送信先 (受信機関)」のプルダウンの選択肢が更新されます。 送信先リスト 候補リスト データがありません。 800000001 アワマックス株式会社\*  $\simeq$ 800000002: 株式会社ベネフィット・エックス\* 800000003: ジャパンプリント健康保険組合 800000004: 東京AI健康保険組合 800000005: 株式会社けんしん実施 更新 ← 閉じる

 ユーザIDとパスワードによる ユーザ認証後、ファイル送 信画面(画面2-1-1)に 遷移します。

なお、初回利用時には、
 自動的に「送信先指定ダイアログ」が表示されます。

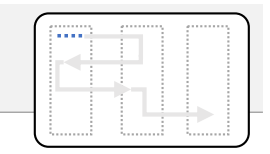

#### 画面1-2-2 送信先指定ダイアログ(確認)

- 送信先ダイアログの右側 にある「候補リスト」から契約した送信先(健診実施 主体)を選択してください。
- リストをクリックすると、左 側の「送信先リスト」に移 ります。
- 「送信先リスト」の作成後、
   「更新」ボタンを押してください。

| E HASTOS ELEMAN                             | 契約先を更新しますか?                                          |                         | A 8+84 D 8* |
|---------------------------------------------|------------------------------------------------------|-------------------------|-------------|
| 送信先 (受信機関) 管理                               |                                                      |                         | ×           |
| 契約した健診実施主体を左側の「候補リ<br>誤って送信先に移した場合、送信先リスト   | スト」から選び、右側の「送信先リスト」に移してください<br>をクリックすることで候補リストに戻せます。 | 3                       |             |
| 送信先リストを作成後、「更新」ボタンを持                        | してください。前画面の「送信先 (受信機関)」のプル                           | ダウンの選択肢が更新されます。         |             |
| 送后先以入卜                                      | $\overline{}$                                        | 候補助人                    | _           |
| 8000000001: アワマックス株式会社*                     | ⇔                                                    | 800000002: 株式会社ベネフィット・エ | ックス*        |
| 8000000004: 東京AI健康保険組合                      |                                                      | 800000003: ジャパンプリント健康保障 | <b></b> 衰組合 |
|                                             |                                                      | 800000005: 株式会社けんしん実施   | 2           |
|                                             |                                                      |                         | 更新          |
| <b>1</b> 92                                 | ストをクリックして送信先リスト                                      | に追加する                   | ← 閉じる       |
| <ul> <li>10 202</li> <li>20 2777</li> </ul> |                                                      |                         |             |
|                                             |                                                      |                         | 410         |
|                                             |                                                      |                         |             |

#### 【注意】変換済みファイルを自 施設あてに送信することを POST.ex Onlineと称します。

- 健診機関独自フォーマット のCSVファイルを健診標準 フォーマットのCSVファイルに 変換するため、CSVファイル を送信します。
- 件名を入力し、「読込…」 ボタンを押して、変換前の CSVファイルを読み込んでく ださい。なお、送信先誤り を防止するため、読み込め るCSVファイルは 1つに限定 しています。

| 这情 腹腔                       |                                                 |               |                         |                     |                |                   |             |
|-----------------------------|-------------------------------------------------|---------------|-------------------------|---------------------|----------------|-------------------|-------------|
| ○ ダッシュボード<br>DOST           |                                                 |               |                         | HACTOC              |                |                   |             |
| POSILex Online<br>送信回数<br>0 | ファイル数<br>0                                      | csvファイル数<br>0 | 完了待ち数<br>0              | HASTOS<br>送信回数<br>0 | ファイル数<br>0     | CSVファイル数<br>0     | 送信先の数<br>0  |
| □ 送信                        |                                                 |               |                         |                     |                |                   |             |
| 件名*                         | フ】アワマックス様                                       | _202406納品     | <b>1</b> 件名7            | 入力                  |                |                   |             |
| 送信先                         |                                                 |               |                         | L(                  | OOK!           |                   |             |
| 送信先を指定                      | をして送信 措                                         | 官定しない場合は目     | 自施設が設定され                | いています               | 2送信先           | 確認                |             |
| 送信ファイル                      |                                                 |               |                         |                     |                |                   |             |
| ファイル名                       | 4                                               | CSVファイル       | 名を選択ノ                   | した サイズ -            | Луул           |                   |             |
| 【令和健診センタ                    | フ】アワマックス様                                       | _202406納品_20  | 0件分.csv                 | 67 КВ               | 2066e0be90ddb0 | e92f36bb4e7917a81 | 0           |
| ►読込 d<br>3読込                | <u>ب</u> ەرە<br>500 <u>גە</u><br>2017 <u>גە</u> | ファイ<br>明記     | 、<br>ル名にはミスト<br>はるようにして | 防止の観点から<br>ください。    | 、FROM TO       | æ                 | <b>∡</b> 送信 |
| ご 受信完了待ち (POS)              | T.ex Online)                                    |               |                         |                     |                |                   |             |
|                             |                                                 |               |                         |                     |                |                   | Q           |
|                             |                                                 |               | データがま                   | ありません。              |                |                   |             |

#### 画面2-1-1 POST.ex Onlineファイル送信

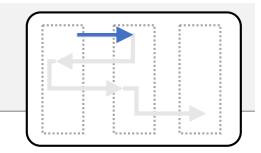

# 「送信」ボタンを押すと、確認用のメッセージボックスが表示されます(画面2-1-2)。確認後、「はい」を押してください。

| ⊟ HASTOS 送信機関                               | ファイル送信                                               |                                 |                 | <b>2</b> ‡        | 基本情報 🛛 🔂 更新 |
|---------------------------------------------|------------------------------------------------------|---------------------------------|-----------------|-------------------|-------------|
| 送信 履歴                                       | ファイルを送信します。                                          | 2メッセーシ                          | ジボックスの          |                   |             |
| □ ダッシュホード<br>POST.ex Online                 | 件名:<br>【令和健診センタ】アワマックス核                              | <mark>内容</mark> 2<br>§_202406納品 | を確認             |                   |             |
| 送信回数 ファイル数<br>0 0                           | POST.ex Online での送信:<br>(自施設宛て)<br>送信ファイル:           |                                 | ファイル数<br>0      | CSVファイル数<br>0     | 送信先の数<br>0  |
| ○ 送信<br>件名*                                 | ・【令和健診センタ】アワマック<br>送信先誤りでないことを確認してください<br>送信していいですか? | 'ス様_202406納品<br><sup></sup> 、   | 品_20件分.csv      |                   |             |
| 【令和健診センタ】アワマックス                             | 様_                                                   | ເ                               | いえはい            |                   |             |
| <ul><li>送信先を指定して送信</li><li>送信ファイル</li></ul> | 指定しない場合は自施設が設定され                                     | ています                            |                 | 3よければ<br>クリッ      | _はい]を<br>ク  |
| ファイル名                                       |                                                      | サイズ                             | Луу≥⊐           |                   |             |
| 【令和健診センタ】アワマックス                             | 様_202406納品_20件分.csv                                  | 67 KB                           | 2066e0be90ddb0e | e92f36bb4e7917a81 | .0          |
| ▶読込 ◆ クリア                                   |                                                      |                                 |                 |                   |             |
|                                             |                                                      |                                 | 1入力が完送信ボタンを     | 了したら<br>Eクリック     | ◢送信         |
| 受信完了待ち (POST.ex Online)                     |                                                      |                                 |                 |                   |             |
|                                             | データがる                                                | ありません。                          |                 |                   | Q           |
| L                                           |                                                      |                                 |                 |                   |             |

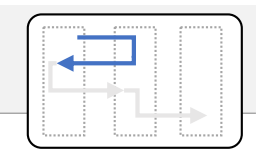

#### 画面2-2-1 POST.ex Onlineファイル受信 (一覧表示)

• POST.ex Online に送信 後、5~10分待ってから 画面右上の「更新」ボタ ンを押してください。フォー マット変換処理後の件 名が「受信完了待ち (POST.ex Online)」に表 示されます (画面2-1-1)。

| 5105 达信機関                       |                |        |            | <b>▲</b> 基    | 体情報。       |
|---------------------------------|----------------|--------|------------|---------------|------------|
| 履歴                              |                |        |            | 1 更           | 新」をクリ      |
| シュボード                           |                |        |            |               |            |
| T.ex Online                     |                | HASTOS |            |               |            |
| 信回数 ファイル数 CSVファイル数 S<br>1 1 1 1 | 完了待5数<br>1     | 送信回数   | ファイル数<br>0 | CSVファイル数<br>0 | 送信先の数      |
| Ē                               |                |        |            |               |            |
|                                 |                |        |            |               |            |
| 6                               |                |        |            |               |            |
| 送信先を指定して送信 指定しない場合は自施設          | <b>没が設定されて</b> | います    |            |               |            |
|                                 | データがあり         | )ません。  |            |               |            |
| ,読込 👌 クリア                       |                |        |            |               |            |
|                                 |                |        |            |               |            |
|                                 |                |        |            |               | 送信         |
| 言字了符友 (DOST av Oplina)          |                |        |            |               |            |
|                                 | 終わった<br>* れ え  |        |            |               | 0          |
| 石//衣小(                          | C110           |        |            |               | ~          |
|                                 | 送信機関           |        | 受信機関       | 操作日時          |            |
| i                               |                |        |            |               |            |
| 【令和健診センタ】アワマックス様_202406納品       | 令和健            | 診センタ   | 令和健診センタ    | 2024-07-08    | 3 14:39:10 |

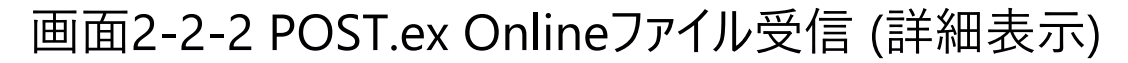

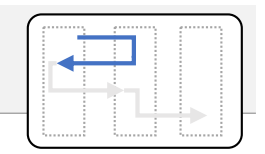

 受信完了待ちのリストの 件名をクリックすると、詳 細情報が表示されます (画面2-2-2)。詳細 情報の左上にある「< 戻 る」ボタンを押すと、前画 面(一覧表示画面)に 戻ります。

|                                                                |                      |        |       | 案件ID                       |
|----------------------------------------------------------------|----------------------|--------|-------|----------------------------|
| 【令和健診センタ】アワマ                                                   | ックス様_202406納品        |        |       | 925589643067482a80bc34d2.  |
| <b>〇</b>                                                       | O<br>変換待ち            | 完了     | 待ち    | O<br>完了                    |
| 識関                                                             | 変換機関                 | 受信機関   |       | 取消機関                       |
| 令和健診センタ                                                        | HASTOS1              | 令和健診セン | 19    |                            |
| 024-07-08 14:38:24                                             | 2024-07-08 14:39:10  |        |       |                            |
| †ルダ内のファイル<br>■ 送信機関フォルダ                                        |                      |        |       |                            |
| ファイル名                                                          |                      |        | サイズ   | ראַעא                      |
|                                                                | アワマックス様_202406納品_20件 | 分.csv  | 67 KB | 2066e0be90ddb0e92f36bb4e 🔹 |
| ■ 【令和健診センタ】                                                    |                      |        |       |                            |
| <ul> <li>■ 【令和健診センタ】</li> <li>■ 受信機関フォルダ</li> </ul>            |                      |        |       |                            |
| <ul> <li>【令和健診センタ】</li> <li>受信機関フォルダ</li> <li>ファイル名</li> </ul> |                      |        | サイズ   | Лу⋟⊐                       |

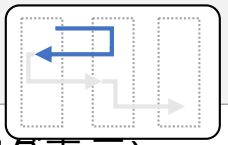

画面2-2-3 POST.ex Onlineファイル受信 (詳細表示 / 変換ロク表示)

 詳細画面の「変換ログ」を クリックすると、アコーディオ ンが開いて、POST.exの 変換ログが表示されます (もう一度クリックすると、 アコーディオンが閉じま す。)。異常終了してい ないか、エラーがないかを 確認してください(画面 2-2-3)。

| 信スト健康を歴史                                                        |                                                                                                    |                       |                   |                     |    |
|-----------------------------------------------------------------|----------------------------------------------------------------------------------------------------|-----------------------|-------------------|---------------------|----|
| 2024-07-01 12:43:59                                             | 2024-07-01 12:44:43                                                                                      |                       |                   |                     |    |
|                                                                 |                                                                                                    |                       |                   | 送受信耳                | 刘消 |
|                                                                 |                                                                                                    |                       |                   |                     |    |
| ▶ 操作履歴                                                          |                                                                                                    |                       |                   |                     |    |
|                                                                 | <b>ノ</b> マコーディオンと                                                                                        | ·言う それをク!             | リックして閉            | 2                   |    |
|                                                                 |                                                                                                    |                       |                   |                     |    |
| 2024/07/01 12:44:22 ########<br>2024/07/01 12:44:22 Ver.3.2.0.5 | ######################################                                                                   |                       | #####             |                     |    |
| 2024/07/01 12:44:22 <パラメータ                                      | >                                                                                                    |                       |                   |                     |    |
| 2024/07/01 12:44:22 入力ファイル<br>テスト健診機関 テスト健診機関へテ                 | /:C:\Users\<br>ストデータ(〇〇).csv                                                                             | /Documents/POSTex/CS  | SV\d0fad237e63f45 | 4fbceda2f5291b4ad1_ |    |
| 2024/07/01 12:44:22 出力フォルタ                                      | :C:\Users\                                                                                               | /Documents/POSTex/d0  | fad237e63f454fbce | eda2f5291b4ad1      |    |
| 2024/07/01 12:44:22 [Setting]M                                  | パテストチータ(OO)_KMAT<br>APファイル:/POSTex/Setting/N                                                             | Map\V3 7000000001 テスト | ・健診機関 デモ用.ma      | a                   |    |
| 2024/07/01 12:44:22 [Setting]M                                  | STフォルダ:C:\Users\                                                                                         | \Apps\POSTex\         | Setting\Mst       | F                   |    |
| 2024/07/01 12:44:22 [Setting]EI                                 | DITフォルダ:/POSTex/Setting/E                                                                                | Edit                  |                   |                     |    |
| 2024/07/01 12:44:22 [Setting]EF                                 | <rフォルダ:c:\users\< th=""><th>\Apps\POSTex\S</th><th>Setting\Err</th><th></th><th></th></rフォルダ:c:\users\<> | \Apps\POSTex\S        | Setting\Err       |                     |    |
| 2024/07/01 12:44:22 出力エンコー                                      | -ド:Japanese (Shift-JIS)                                                                                  |                       |                   |                     |    |
| 2024/07/01 12:44:22 八ツクアツノに<br>2024/07/01 12:44:22 八ツクアツノに      | 티기:Halse<br>P.                                                                                           |                       |                   |                     |    |
| 2024/07/01 12:44:22 强制支援                                        | \-<br>####################################                                                               | *****                 | #####             |                     |    |
| 2024/07/01 12:44:22 マッピングファ                                     | ▽イル読込開始                                                                                                  |                       |                   |                     |    |
| 2024/07/01 12:44:26 マッピングファ                                     | *イル読込完了                                                                                                  |                       |                   |                     |    |
| 2024/07/01 12:44:26 後処理定事                                       | 島ファイル読込開始                                                                                                |                       |                   |                     |    |
| 2024/07/01 12:44:33 後処理定書                                       | 観ファイル読込完了                                                                                                |                       |                   |                     |    |
| 2024/07/01 12:44:33 エラー定義                                       | ファイル読込開始                                                                                                 |                       |                   |                     |    |
| 2024/07/01 12:44:36 エラー定義                                       | ファイル読込完了                                                                                                 | 2処埋                   | 内谷を催討             | なりる                 |    |
| 2024/07/01 12:44:36 変換マスタ                                       | 売込開始                                                                                                    |                       |                   |                     |    |
| 2024/07/01 12:44:38 変換マスタ                                       | 売込完了                                                                                                    |                       |                   |                     |    |
| 2024/07/01 12:44:38 入力ファイル                                      | ,読込                                                                                                    |                       |                   |                     |    |
| 2024/07/01 12:44:38 コンバート開                                      | [201]                                                                                                    |                       |                   |                     |    |
| 2024/07/01 12:44:39 出力件数:                                       | 35                                                                                                    |                       |                   |                     |    |
| 2024/07/01 12:44:39 エラー件数                                       | :0                                                                                                    |                       |                   |                     |    |
| 2024/07/01 12:44:39 出力ファイル                                      | ,:テストデータ(〇〇)_KMAT_20                                                                                     | 240701124422.csv      |                   |                     |    |
| 2024/07/01 12:44:39 エラーファイ)                                     | し:テストデータ(OO)_KMAT_20                                                                                     | 0240701124422_err.csv |                   |                     |    |
| 2024/07/01 12:44:39 コンハート元                                      | ; ſ                                                                                                    |                       |                   |                     |    |
|                                                                 |                                                                                                    |                       |                   |                     | •* |
|                                                                 |                                                                                                    |                       |                   |                     |    |
| ▶ 送信機関フォルダ                                                      |                                                                                                    |                       |                   |                     |    |
| ■ 送信機関フォルダ<br>ファイル名                                             |                                                                                                    |                       | サイズ               | Луўд                |    |

- 「ダウンロード」ボタンを押 すと、POST.ex による フォーマット変換後のファイ ルをダウンロードできます。 「ダウンロード」フォルダの ZIPファイルを確認してくだ さい。
- ダウンロード後、「完了」ボ タンを押して、受信操作を 完了してください。

ZIPファイル内には、次のファイルが 入ります。 A:送信したCSVファイル名 (1)A.csv (2)A KMAT 20240711074535.csv (3)A KMAT 20240711074535 err.csv (4)POSTex 20240711074535.log

①送信したファイル、②変換後のファ イル、③エラーファイル、④実行ログ ファイル。20240711074535は変換し た年月日時分秒です。 ZIPファイル名は、「A.zip」です。

#### 画面2-2-4 POST.ex Onlineファイル受信 (ダウンロード)

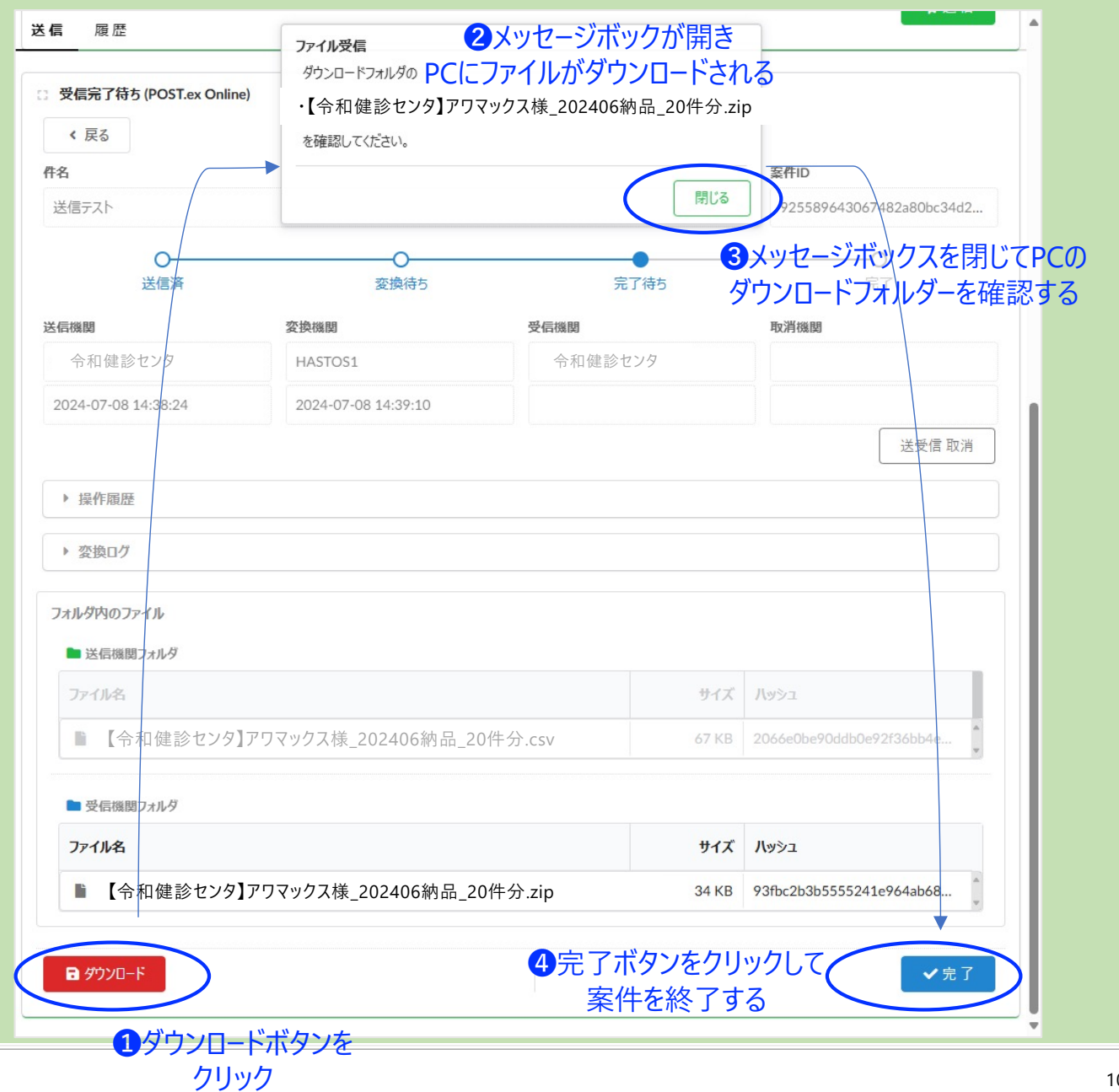

- HASTOSを使って健診結 果データを送信する場合、 送信先の下にある 「HASTOSでの送信 |スイッ チをクリックして「オン」の状 態にしてください。
- オンにすると、スイッチの右 側に、「送信先 (受信機 関)」を指定するプルダウン リストが開きますので、送 信先を指定してください (画面3-1-1)。
- POST.ex Onlineと同様に、 「読込…」ボタンを押して送 信するファイルを読み込ん でください。

POST.ex Onlineを使ってエラーな く変換できたことを確認済の ZIP ファイルを読み込んで送信する運 用方法を推奨しています。

2024/7/16

#### ⊟ HASTOS 送信機関 ▲ 基本情報 2 更新 履歴 送信 ダッシュボード HASTOS POST.ex Online 送信回数 ファイル数 CSVファイル数 完了待ち数 送信回数 ファイル数 CSVファイル数 送信先の数 1 1 1 0 0 0 0 0 ∷送信 件名 1件名を入力する <【令和健診センタ】アワマックス様 202406納品 送信先 2スイッチをオンにしてプルダウン 送信先 (受信機関) から送信先を指定 ○ 送信先を指定して送信 ④送信ファイルを読込 送信ファイル アワマックス株式会社\* 【令和健診センタ】アワマックス様\_202406納品\_20件分.zip 株式会社ベネフィット・エックス\* ▶ 読込 ✓送信 3読込をクリック ご 受信完了待ち (POST.ex Online) Q データがありません。

#### 画面3-1-1 HASTOSファイル送信

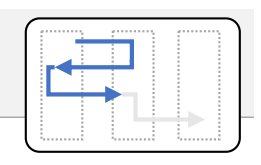

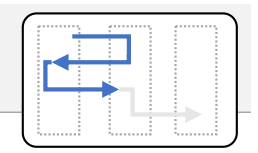

- 「送信」ボタンをクリックする と確認ダイアログが表示されます(画面3-1-2)。
- よろしければ「はい」をクリッ クしてください。ファイル送信 が完了します。

|                                                                            | ファイル送信                                                             |                             |                                                      | <b>1</b>          | 基本情報 🛛 🔂 更新 |
|----------------------------------------------------------------------------|--------------------------------------------------------------------|-----------------------------|------------------------------------------------------|-------------------|-------------|
| 送信 履歴                                                                      | ファイルを送信します。                                                        | 2メッセーシ                      | ジボックスの                                               |                   |             |
| ■ ダッシュボード<br>POST.ex Online<br>送信回数 ファイル数<br>1 1                           | 件名:<br>【令和健診センタ】アワマックス林<br>HASTOS での送信先:<br>アワマックス株式会社*<br>送信ファイル: | 内容?<br>美_202406納品<br>HASTOS | を確認<br>かられま<br>0                                     | CSVファイル数<br>O     | 送信先の数<br>〇  |
| <ul> <li>送信<br/>件名*</li> <li>【令和健診センタ】アワマックス核</li> </ul>                   | ・【令和健診センタ】アワマック<br>送信先誤りでないことを確認してください<br>送信していいですか?               | マス様_202406納日<br>い。          | 品_20件分.zip                                           |                   |             |
| 送信先                                                                        |                                                                    | v.                          |                                                      |                   |             |
| 送信先を指定して送信                                                                 |                                                                    | 送信先 (受信機関) アワマックス株          | 式会社*                                                 | 3よければ<br>クリッ      | はい」を<br>ク・・ |
| 送信ファイル                                                                     |                                                                    |                             |                                                      |                   |             |
| ファイル名                                                                      |                                                                    | サイズ                         | Лууд                                                 |                   |             |
| 【令和健診センタ】アワマックス核                                                           | €_202406納品_20件分.zip                                                | 34 KB                       | c09c7a6fac69e38                                      | 39fd235599e780649 | *<br>*      |
| <ul> <li>► 読込</li> <li>▲ クリア</li> <li>○ 受信完了待ち (POST.ex Online)</li> </ul> | データが                                                               | ありません。                      | <ol> <li>入力が完<sup>-</sup></li> <li>送信ボタンを</li> </ol> | 了したら<br>クリック      | ★送信         |

画面3-1-2 HASTOSファイル送信画面 (確認)

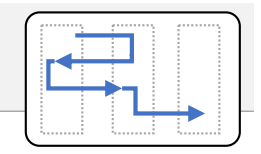

#### 画面3-1-3 HASTOSファイル送信 (受信確認)

- HASTOSを使って送信した ファイルが受信機関(健診 実施主体)によって受信され たか否かは、「履歴」機能を 使って確認できます。
- 「履歴」タブをクリックして切り替えた「送信済」のリストが表示されます(画面3-1-3)。
- リストの「件名」をクリックすると、詳細画面に切り替わります(画面3-1-4)。

| ⊟ HASTOS 送信機関               |                 |             | ▲ 基本情報              | 🕃 更新 |
|-----------------------------|-----------------|-------------|---------------------|------|
| 送信 履歴 ①履歴をクリック              |                 |             |                     |      |
| □ 送信済 2送信済みのリストが表示され        | hð              |             |                     | Q    |
| 件名                          | 送信機関            | 受信機関        | 操作日時                |      |
| 【令和健診センタ】アワマックス様_202406納品   | →次ペ <b>ー</b> ジ  | アワマックス株式会社* | 2024-07-08 14:21:18 | -    |
| ▶ 【令和健診センタ】サンプル健保様_202407納品 | →次々 <b>ペ</b> -ジ | サンプル健康保険組合  | 2024-07-08 14:13:05 |      |

3件名をクリックすると詳細情報 が表示される

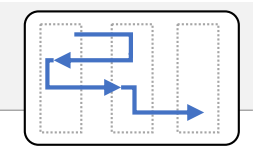

#### 画面3-1-4 HASTOSファイル送信 (受信確認)

 受信機関(健診実施主体) がファイルを受信した日時が 表示されていれば、健診結 果データの受信(受診機 関フォルダへの格納)は完 了しています。

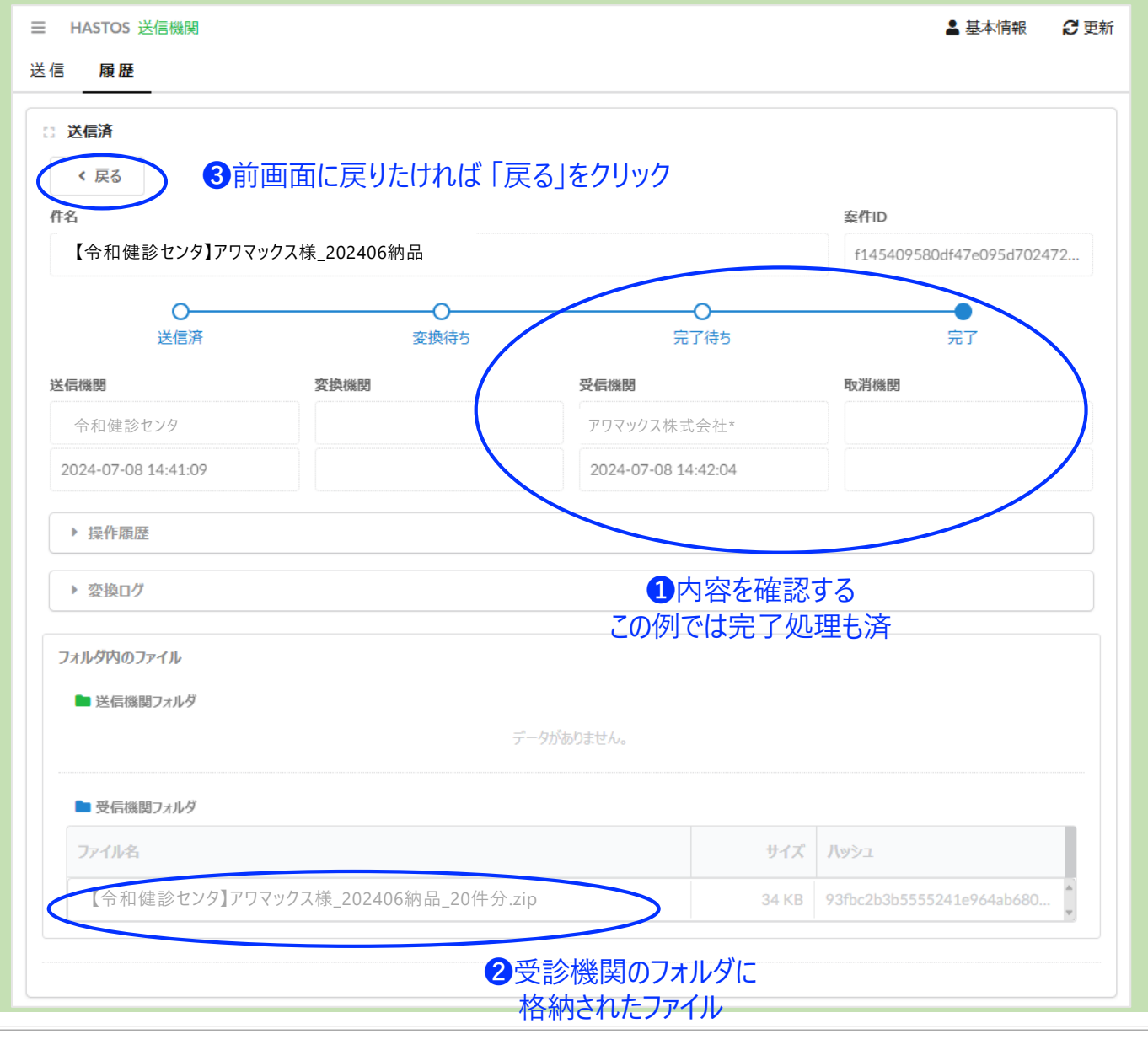

 受診機関が「完了」処理 を行っていない場合、ファイ ル送受信を取り消すことが できます。

 ファイル送受信の取り消し 可能の場合に表示される
 「送受信取消」ボタンを押してください(画面4-3-3)。

| HASTOS 送信機関<br>信 <b>履歴</b>              | ファイル送受信の取消<br>ファイルの送受信を取消します<br>取消により、送受信中のファイ | か?<br>ルが削除されます。 |          | ▲ 基本情報 C 更新               |
|-----------------------------------------|------------------------------------------------|-----------------|----------|---------------------------|
| 2 送信済<br>《 戻る                           | 削除すると元に戻すことができ?<br>確認のうえ、実行してください。             | ません。            | 3xyz->   | ジボックスの内容を確認し<br>「はい」をクリック |
| ##名<br>【令和健診センタ】サンプル傾                   | 建保                                             | L)              | いえしはい    | 339d3bf7331049dc851eed6b3 |
| <b>〇</b><br>送信済                         | 変換待ち                                           | (               | 0<br>7待5 | O<br>完了                   |
| 送信機関                                    | 変換機関                                           | 受信機関            |          | 取消機関                      |
| 令和健診センタ                                 |                                                | サンプル健康          | 保険組合     |                           |
| 2024-07-08 14:43:46                     | 1送受信:                                          | 状況を確認する         |          |                           |
| ▶ 変換ログ                                  |                                                |                 |          | 2送受信 取消<br>ボタンをクリック       |
| フォルダ内のファイル <ul> <li>送信機関フォルダ</li> </ul> |                                                |                 |          |                           |
| ファイル名                                   |                                                |                 | サイズ      | Лу⋟⊐                      |
| ■ 【令和健診センタ】                             | サンプル健保様_202407納品_                              | 未確定.csv         | 34 KB    | 93fbc2b3b5555241e964ab680 |
| ▶ 受信機関フォルダ                              |                                                | データがありません。      |          |                           |
|                                         |                                                |                 |          |                           |

#### 画面3-1-5 HASTOSファイル送信 / 取り消し処理

取消処理に成功すると、
 送受信ファイルが削除され、取消機関に取り消しを行ったことが記録されます。

| HASTOS 送信機関<br>信  履歴                              |                |           |           | ▲ 基本情報                     | ß               |
|---------------------------------------------------|----------------|-----------|-----------|----------------------------|-----------------|
| <ul> <li>送信済</li> <li>く 戻る</li> <li>件名</li> </ul> |                |           |           | 案件ID                       |                 |
| 【令和健診センタ】サンプル                                     | 健保様_202407納品   |           |           | 339d3bf7331049dc851eedd    | 6b3             |
| 〇 <del></del> 送信済                                 | O<br>変換待5      | 完         | -O<br>了待5 |                            |                 |
| 送信機関                                              | 変換機関           | 受信機関      |           | 取消機関                       | $\overline{\ }$ |
| 令和健診センタ                                           |                | サンプル健康    | 呆険組合      | 令和健診センタ                    |                 |
| 2024-07-08 14:43:46                               |                |           |           | 2024-07-08 14:44:47        |                 |
| <ul> <li>操作履歴</li> <li>変換ログ</li> </ul>            |                |           |           | ①取り消されてい                   | 13              |
| フォルダ内のファイル<br>■ 送信機関フォルダ                          |                |           |           |                            |                 |
| ファイル名                                             |                |           | サイズ       | Лууд                       |                 |
| ■【令和健診センタ】サンプル健保様_202407納品_未確定.csv                |                |           | 34 KB     | 93fbc2b3b5555241e964ab680. | ··· •           |
| ■ 受信機関フォルダ                                        | $\tilde{\tau}$ | ータがありません。 |           |                            |                 |
|                                                   |                |           |           |                            |                 |

#### 画面3-1-6 HASTOSファイル送信 / 取り消し処理

#### 4-1 その他の操作 ~ 送信先の管理・変更

画面4-1-1 POST.ex Online/HASTOSファイル送信画面

- 画面左上にある三本 線の「メニューボタン」を クリックしてください。メ ニューが表示されます (画面4-1-2)。
- メニューから「送信先 (受信機関)管理…」を 選ぶと、送信先管理 のダイアログ(画面1-2-1, 1-2-2)が表示さ れます。

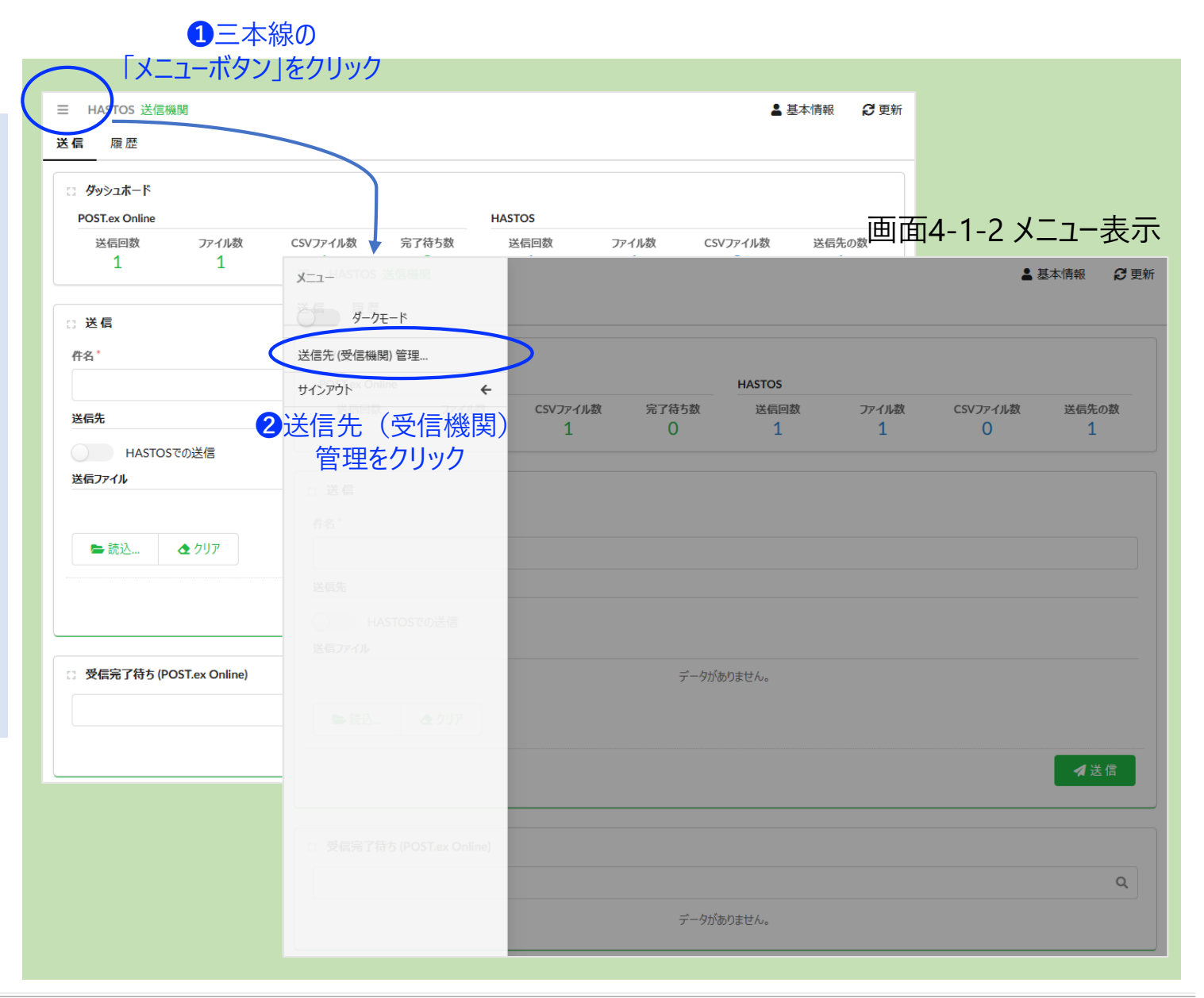

#### 4-2 その他の操作 ~ パスワード変更

| 画面4-2-1 基本情報表示画面                                                    |                                                                                               |                                                                                                    |  |  |  |  |
|---------------------------------------------------------------------|-----------------------------------------------------------------------------------------------|----------------------------------------------------------------------------------------------------|--|--|--|--|
|                                                                     |                                                                                               |                                                                                                    |  |  |  |  |
| E HASTOS 送信機関 ▲ 基本情報 ② 更新                                           |                                                                                               | 画面4-2-2 パスワード変更画面                                                                                                    |  |  |  |  |
| 送信 履歴<br>C ダッシュホード<br>POST.ex Online<br>送信回数 ファイル数 CSVファイル<br>1 1 1 | 基本情報を編集・更新します。<br>パスワードを変更する場合、「パスワード変更」ボタンを押してください。<br>※このボップアップは、親画面のマウスクリックで閉じます。<br>ユーザID | パスワード変更<br>パスワードを入力し、実行ボタンを押してください。<br>パスワードは、以下の要件を満たすことをおすすめします。<br>・ アルファベット、数字、記号の全てを含めてください。<br>・ 8文字以上にしてください。 |  |  |  |  |
| 件名*<br>送信先<br>HASTOSでの送信                                            | 700000001<br>パスワード変更<br>詳細<br>2パスワード変更をクリック                                                   | パスワード                                                                                                    |  |  |  |  |
| <b>送信ファイル</b><br>► 読込 ▲ クリア                                         | システム管理者にて使用<br>名称                                                                             | パスワード(確認用)                                                                                                    |  |  |  |  |
|                                                                     | 令和健診センタ        契約管理        使用中止                                                               | 取消実行                                                                                                    |  |  |  |  |
| □ 受信完了待ち (POST.ex Online)                                           | 更新 Q                                                                                          | 3 実行ボタン」をクリック                                                                                                    |  |  |  |  |
|                                                                     |                                                                                               |                                                                                                    |  |  |  |  |

- 画面右上にある「基本情報」をクリックしてください。基本情報のポップアップが表示されます(画面4-2-1)。
- ポップアップ画面の「パスワード変更」ボタンをクリックすると、パスワード変更のダイアログが表示されます(画面4-2-2)。

パスワード変更後、いったんサインアウトして新しいパスワードでサインインできることを確認してください。サインインできなくなった、変更したパスワードを忘れてしまった等の場合、HASTOS事務局までご連絡ください(平文でパスワードを管理していないため、初期パスワードを再発行します。)。